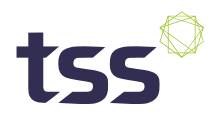

## **TempViaNet**

Administrative User Guide

Version 1.0

TSS AB | Berzelius väg 25-27, 171 65 Solna, Sweden | E-mail: customer.service@tss.se | Phone: +46 (0) 8 630 0606 | www.tss.se

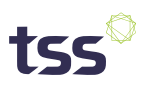

## TempViaNet

TempViaNet (TVN) is the central access point to worldwide shipment data. All launched and downloaded temperature data in TTC Web are instantly accessible from TVN. It is for example possible to analyze shipments per destination, within a defined time period, or by temperature levels.

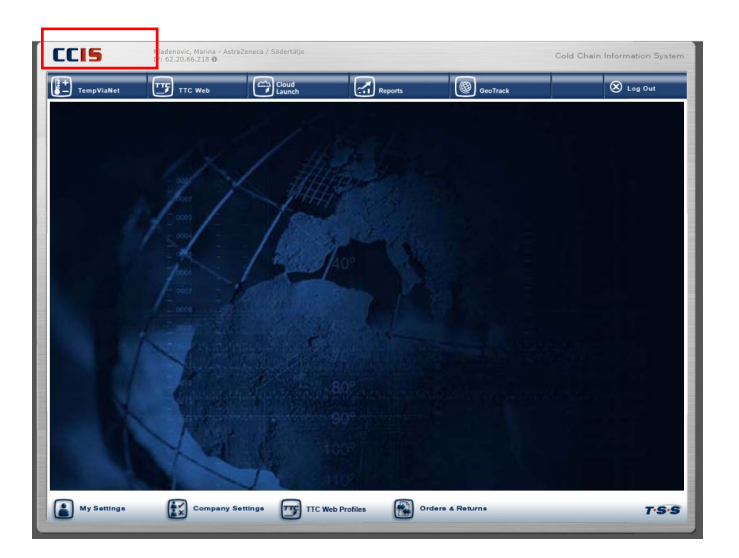

## 1. Start

TempViaNet has a start page called START where the recent 20 shipments and the 20 recent shipments out of range are shown.

| COLUMN 1                | viaNet'             | Mladenovic, Marina<br>AstraZeneca / TSS CONTROL OFFICE <b>(</b> |                      |                | START          | SEARCH |
|-------------------------|---------------------|-----------------------------------------------------------------|----------------------|----------------|----------------|--------|
| Recent S                | Shipments           |                                                                 | Recent Shipment      | s out of Range |                |        |
| # Id                    | Origin              | Origin E-Mail Shipping #                                        | # Id Origin          | Origin E-Mai   | Shipping #     |        |
| 1. 29293                | 89 AZ Biologics (Fr | WHSE7840                                                        | 1. 2929423 West Ch   | ester AZ       | pb2846-1       |        |
| 2. 29408                | 77 Movianto OSS     | 210176194                                                       | 2. 2903209 Macclesf  | ield AZ        | 88976533       |        |
| 3. 29408                | 79 Movianto OSS     | 210176194                                                       | 3. 2932769 Yusen Ar  | ntwerp         | 21007269       |        |
| 4. 29408                | 81 Movianto OSS     | 210176194                                                       | 4. 2932771 Yusen Ar  | ntwerp         | 210078711      |        |
| 5. 29408                | 83 Movianto OSS     | 210176194                                                       | 5. 2936021 AZ Biolo  | gics (Fr       | SR-3390        |        |
| 6. 29408                | 85 Movianto OSS     | 210176194                                                       | 6. 2939433           |                |                |        |
| 7. 29408                | 87 Movianto OSS     | 210176194                                                       | 7. 2928373 AZ Biolo  | gics (Fr       | SR-3354        |        |
| 8. 29408                | 89 Movianto OSS     | 210176194                                                       | 8. 2935259 West Ch   | ester AZ       | 22-REQ-084     |        |
| 9. 29408                | 91 Movianto OSS     | 210176194                                                       | 9. 2896457 Yusen Ar  | ntwerp         | 925629A US SEA |        |
| 10. 29408               | 93 Movianto OSS     | 210176194                                                       | 10. 2896459 Yusen Ar | ntwerp         | 925629A US SEA |        |
| 11. 29408               | 95 Movianto OSS     | 210176194                                                       | 11. 2932847 North Ry | /de AZ         | 800696225      |        |
| 12. 29408               | 97 Movianto OSS     | 210176194                                                       | 12. 2932849 North Ry | /de AZ         | 800696225      |        |
| 13. 29408               | 99 Movianto OSS     | 210176194                                                       | 13. 2934123 Avantor  | Sample Shipm   | ient           |        |
| 14. <mark>2940</mark> 9 | 01 Movianto OSS     | 210176194                                                       | 14. 2932471 Movianto | 0 OSS          | 210112701      |        |
| 15. 29409               | 03 Movianto OSS     | 210176194                                                       | 15. 2932469 Movianto | 0 OSS          | 210112701      |        |
| 16. 29409               | 05 Movianto OSS     | 210176194                                                       | 16. 2935729 Indonesi | ia AZ          | ID08032201     |        |
| 17. 29409               | 07 Movianto OSS     | 210176194                                                       | 17. 2929241 Yusen Ar | ntwerp         | 210014346      |        |
| 18. 29409               | 09 Movianto OSS     | 210176194                                                       | 18. 2938563          |                |                |        |
| 19. 29409               | 11 Movianto OSS     | 210176194                                                       | 19. 2938555          |                |                |        |

## 2. Search

**Search** in the database to retrieve shipments based on for example alarms, time period, root causes. There are default settings in the **Basic search**, that you can change and apply before entering your search

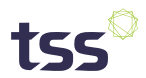

criteria. You have the option to include/ignore alarms, pending monitors, devices, root causes and change the time interval.

If you would like to see monitors that have **not** yet been stopped – please make sure to update the drill down to Include Pending (see picture below).

| Basic Search                                          | Advanced Search                               |        |             |
|-------------------------------------------------------|-----------------------------------------------|--------|-------------|
|                                                       |                                               |        |             |
| Ignore Alar                                           | ms                                            | $\sim$ | 0           |
| Include per                                           | $\sim$                                        | 0      |             |
|                                                       |                                               |        |             |
| 3 Months                                              |                                               | ~      | 0           |
| 3 Months<br>All TempTra                               | icers                                         | ×<br>× | 0           |
| 3 Months<br>All TempTra<br>Ignore prim                | icers<br>hary root cause                      | < <    | 0<br>0<br>0 |
| 3 Months<br>All TempTra<br>Ignore prim<br>Ignore seco | acers<br>hary root cause<br>ondary root cause | < < <  | 0<br>0<br>0 |

Simply mark if the below options should be 'Yes' or 'No' and click on the 'Apply' button.

| Ignore Alarms       V       Image: Alarms of the second second se |                                                                                                    |
|----------------------------------------------------------------------------------------------------|----------------------------------------------------------------------------------------------------|
| All TempTracers       V       Image: Constraint of the second and the second and the second  | Ignore Alarms       V         Don't include pending       V         3 Months       O         All TempTracers       O         Ignore primary root cause       O         Ignore secondary root cause       O         Ignore product name       O |

You are now ready to search in Filter:

| Basic Search                                                                                         | Advanced Search                                                             |                                                                                                    |                            |     |                                           |                                  |                                                                                                    |                     |                              |   |
|----------------------------------------------------------------------------------------------------|-----------------------------------------------------------------------------|----------------------------------------------------------------------------------------------------|----------------------------|-----|-------------------------------------------|----------------------------------|----------------------------------------------------------------------------------------------------|---------------------|------------------------------|---|
|                                                                                                    |                                                                             |                                                                                                    |                            |     |                                           |                                  | Search Options                                                                                                    |                     |                              |   |
| Ignore Alarr<br>Don't includ<br>3 Months<br>All TempTra<br>Ignore prim<br>Ignore seco<br>Ignore prod | ms<br>le pending<br>cers<br>lary root cause<br>ndary root cause<br>uct name | <ul> <li>&gt;</li> <li>&gt;</li> <li>&gt;&lt;</li></ul> | 0<br>0<br>0<br>0<br>0<br>0 | AII | Yes 0 0 0 0 0 0 0 0 0 0 0 0 0 0 0 0 0 0 0 | No<br>0<br>0<br>0<br>0<br>0<br>0 | <ul> <li>Find Humidity</li> <li>Find Edited TripTags</li> <li>Evaluated Reports</li> <li>Filtered Reports</li> <li>Has milestones</li> <li>Has root causes</li> <li>Has shipping no</li> </ul> |                     | Apply Clea                   | r |
| Filter: Type                                                                                         | to filter                                                                   |                                                                                                    |                            |     |                                           |                                  |                                                                                                    | Select/Deselect all | Show Selected Reports Export | • |
| Origin                                                                                               | Origin E                                                                    | Ма                                                                                                    | ail                        | ÷   | Shippir                                   | <del>ig #</del>                  | Unit Serial Number                                                                                                    | 🔶 Configura         | tion Date (UTC)              | ♦ |

You can search for a unit serial number or any kind of identification that is available on the Temperature Graph report. You might select/deselect all rows available within your search criteria or select one only. Click on Show Selected Reports or **Export** (data will be exported to excel or viewed in pdf). **Advanced Search** makes it possible to create and store search criteria profiles.

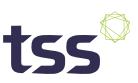

|                                                                                                    |                            |                                                             |                                           |                       |                                                                                                    |        |       | l      | - Cysten |
|----------------------------------------------------------------------------------------------------|----------------------------|-------------------------------------------------------------|-------------------------------------------|-----------------------|----------------------------------------------------------------------------------------------------|--------|-------|--------|----------|
| lemp <mark>Via</mark> Net <sup>®</sup>                                                                                                    | Mladenovic,<br>AstraZeneca | , Marina<br>a / TSS COI                                     | NTROL O                                   | FFICE                 | 0                                                                                                    |        | START | SEARCH | CLOSE    |
| Basic Search Advanced Search                                                                                                    |                            |                                                             |                                           |                       |                                                                                                    |        |       |        |          |
|                                                                                                    |                            |                                                             |                                           |                       | Hide Search Options                                                                                                    |        |       |        |          |
| Ignore Alarms<br>Don't include pending<br>3 Months<br>All TempTracers<br>Ignore primary root cause<br>Ignore secondary root cause<br>Ignore product name |                            | AII<br>(*)<br>(*)<br>(*)<br>(*)<br>(*)<br>(*)<br>(*)<br>(*) | Yes 0 0 0 0 0 0 0 0 0 0 0 0 0 0 0 0 0 0 0 | N0<br>○ ○ ○ ○ ○ ○ ○ ○ | <ul> <li>Find Humidity</li> <li>Find Edited TripTags</li> <li>Evaluated Reports</li> <li>Filtered Reports</li> <li>Has milestones</li> <li>Has root causes</li> <li>Has shipping no</li> </ul> |        |       |        | Clear    |
| Saved Search: Select a St<br>Origin<br>Search                                                                                                    | Reset S                    | criteria<br>earch & S                                       | Save                                      | ✓ D<br>✓ Eq           | elete Selected Criteria                                                                                                    | Search | ~     |        |          |

You have the option to choose fields visible in the GxP Graph reports below and create your own advanced search criteria profile.

| Saved Search: ዐ | Select a Stored Search Criteria 🗸 🗸                                                                                                    | Delete Selected Criteria                                  |           |
|-----------------|----------------------------------------------------------------------------------------------------|-----------------------------------------------------------|-----------|
|                 | Origin 🗸                                                                                                    | Equals V                                                  | Search 🗸  |
|                 | Origin Origin Origin Origin E-Mail<br>Origin E-Mail<br>Country of Origin Destination<br>Destination<br>Country of Destination<br>Shipping #<br>Delivery #<br>Order #<br>AWB #<br>Type of Transportation<br>Freight Forwarder<br>Carrier<br>Product<br>Customer |                                                           |           |
|                 | Package #<br>TempTracer Location<br>Pallet #<br>Notes<br>Mission Start Date (UTC)<br>Average Temperature                                                                                                    |                                                           |           |
| Saved Search: 🛈 | Select a Stored Search Criteria                                                                                                    | Delete Selected Criteria                                  |           |
|                 | Origin V                                                                                                    | Equals V                                                  | Search 🗸  |
|                 | Search Reset Search & Save                                                                                                    | Average       Greater Than       Less Than       Contains |           |
|                 |                                                                                                    |                                                           |           |
| Saved Search: ዐ | Select a Stored Search Criteria 🗸 🗸                                                                                                    | Delete Selected Criteria                                  |           |
|                 | Origin 🗸                                                                                                    | Equals V                                                  | Search 🗸  |
|                 | Search Reset Search & Save                                                                                                    |                                                           | And<br>Or |

For example, if you would like to search for a specific product; you choose Product in the first dropdown, equals in the second dropdown and the name of the product in the empty search field. Click on Search to generate your criteria.